# FUJIFILM

# DIGITAL CAMERA

# دليل المزايا الجديدة

الإصدار 5.00

المزايا التي أضيفت أو تغيرت نتيجة تحديثات البرامج الثابتة قد لا تظل مطابقة للأوصاف الواردة في المستندات المرفقة مع هذا المنتج. قم بزيارة موقعنا على الويب لمعلومات عن التحديثات المتوفرة لمختلف المنتجات:

https://fujifilm-x.com/support/download/firmware/

## المحتويات

يقوم الإصدار 5.00 من البرنامج الثابت X-T3 بإضافة أو تحديث الميزات التالية. للحصول على معلومات عن الإصدارات السابقة، قم بزيارة الموقع التالي. /http://fujifilm-dsc.com/en-int/manual

| الإصدار | انظر  | Х-ТЗ    | الوصف                                                                                                    | الرقم |
|---------|-------|---------|----------------------------------------------------------------------------------------------------|-------|
| 2.00    | 1، 2  | 12,10   | يتم عرض القيمة التي يتم اختيارها عندما يتم تحديد درجة حرارة لون لتوازن<br>البياض.                                                                                                    | 1     |
| 2.00    | 1، 2  | 12,10   | تعرض الكاميرا الآن أيقونة "جاري الشحن" عندما يتم تشغيلها عبر موصل USB أو<br>مهايئ التيار المتردد VG-XT3 المزود مع مقبض البطارية الرأسي VG-XT3.                                                    | 2     |
| 4.40    | 23 ،3 | 211 ,24 | يتوفر زوم اللمس الآن مع العدسات المتوافقة. وبالتالي تمت إضافة خيار زوم<br>باللمس إلى 🛂 إعداد الزر/الطلب > ضبط شاشة اللمس في قامُة الإعداد.                                                        | 3     |
| 4.00    | 4     | 54      | في وضع التركيز البؤري AF-C)، يمكن للمستخدمين الآن إعادة ضبط التركيز البؤري<br>أثناء تسجيل الأفلام بالضغط على زر الغالق حتى المنتصف أو بالضغط على الزر الذي<br>تم تعين وظيفة <b>تشغيل AF</b> إليه. | 4     |
| 4.00    | 5     | 82      | يمكن الآن اختيار نقطة التركيز البؤري أثناء تشغيل قفل التعريض التلقائي.                                                                                                    | 5     |
| 3.00    | 6     | 121     | تم إجراء تغيرات على العنصر 🛗 إعداد AF/MF > إعداد اكتشاف الوجه/<br>العين في قائمة التصوير.                                                                                                    | 6     |
| 4.00    | 20 ،6 | 121     | تم تحسين أداء 🚮 إعداد AF/MF > إعداد اكتشاف الوجه/العين على<br>قائمة التصوير.                                                                                                    | 7     |
| 4.00    | 8     | 125     | لقد تغيَّر الإعداد الافتراضي لوظيفة 🚮 إعداد AF/MF > أولوية خَرير/تركيز ><br>اختيار أولوية AF-5 في قائمة التصوير من خَرير إلى تركيز بؤري.                                                          | 8     |
| 4.00    | 8     | 125     | مّت إضافة خيار محدد نطاق التركيز التلقائي إلى العنصر 🚮 إعداد /AF<br>MF في قامُة التصوير.                                                                                                    | 9     |
| 3.00    | 9     | 136     | تم إجراء تغييرات على العنصر 🖬 إعداد التصوير > تقليل الوميض في قامُة<br>التصوير.                                                                                                    | 10    |
| 2.00    | 10    | 149     | تم تغيير اسم العنصر 🗳 إعدد الفيلم > تسجيل سجل F الموجود في قامُة<br>التصوير إلى تسجيل F-Log/HLG.                                                                                                  | 11    |

| الرقم | الوصف                                                                                                    | Х-ТЗ                        | انظر             | الإصدار |
|-------|----------------------------------------------------------------------------------------------------|-----------------------------|------------------|---------|
| 12    | تغيَّر إجراء تصنيف الصور. ونتيجةً لذلك، تغيَّر محتوى شاشات معلومات العرض ومّت<br>إضافة العنصر التصنيف إلى قائمة العرض.                                                                                                    | ،160<br>،161<br>175         | 11، 12،<br>13    | 4.00    |
| 13    | يتم الآن تسجيل أفلام الفيديو التي يتجاوز حجمها 4 جيجابايت كملف واحد.                                                                                                    | ،176<br>،261<br>295         | 14               | 2.10    |
| 14    | مّت إضافة خيار ❶ إعداد المنطقة ضمن ◙ إعداد المستخدم في قائمة<br>الإعداد، مما أدى إلى تغيير إجراء الإعداد الأسامي وإدخال تعديلات على فرق<br>التوقيت. بالإضافة إلى ذلك، أصبح خيار تاريخ/وقت الآن يوفر تنسيق 24 ساعة.                                                                                                    | 187                         | 15               | 5.00    |
| 15    | تم تغيير العناصر المدرجة في قامُة الإعداد ضمن 🛂 إعداد المستخدم > إعادة<br>التهيئة.                                                                                                    | 189                         | 16               | 5.00    |
| 16    | مّت إعادة تسمية عنصر ۗ ۖ أَصَبِط التوصيل > إعدادات Bluetooth في قائمة<br>الإعداد إلى إعداد Bluetooth/الهاتف الذكني وأصبح الآن يوفر خيار إرسال<br>صورة أثناء إيقاف التشغيل، بالإغافة إلى ذلك، مّت إعادة تسمية أمر إرسال<br>صورة تلقائي وإعداد مزامنة الهاتف الذكي إلى أمر إرسال صورة تلقائي<br>وربط معلومات الموقع على التوالي.                  | 216                         | 24               | 5.00    |
| 17    | تم تغيير توقيت التحميل. يمكن الآن تحميل الصور ليس فقط أثناء العرض أو في حال<br>إيقاف تشغيل الكاميرا ولكن أيضًا أثناء التصوير.                                                                                                    | 216                         | 24               | 5.00    |
| 18    | تمت إعادة تنظيم قا ضبط التوصيل > إعدادات عامة على النحو التالي:<br>• تم نقل معلومات عن للوقع إلى قا إعداد الشاشة.<br>• ونم نقل € إعداد الزر إلى قا إعداد الزر/الطلب ومّت إعادة تسميته إلى<br>• [را لإعدادات Fin1]<br>• وتم نقل موقع جغرافي إلى قا حفظ بيانات الإعداد.<br>• وتم نقل الاسم وتغيير حجم الصورة لهاتف ذكي ألاقا إلى إعداد<br>baltoth | .201<br>.210<br>.215<br>216 | ,16<br>,17<br>24 | 5.00    |
| 19    | تم تغيير إجراء الاتصال اللاسلكي بالهواتف الذكية.                                                                                                    | 254                         | 31               | 5.00    |
| 20    | تم تغير الوظائف التي كانت مخصّصة لأزرار الوظائف.                                                                                                    | .204<br>228                 | 18               | 3.00    |

| الرقم | الوصف                                                                                                    | X-T3 انظر                       | الإص | ىدار |
|-------|----------------------------------------------------------------------------------------------------|---------------------------------|------|------|
| 21    | يتم الآن دعم عدسات الزوم الرقمية المزودة بأزرار وظائف العدسة. وبالتالي تمت<br>إضافة خيار إ <b>عداد وظيفة عدسة باور زوم (Fn) إلى ⊠ إعداد الزر/الطلب</b><br>في قائمة الإعداد. بالإضافة إلى ذلك، تم تغيير الأدوار التي مٍكن تعيينها لأزرار<br>الوظائف. | .20 .18<br>30 .28<br>229<br>249 | 40   | 4.4  |
| 22    | تمت إضافة عنصر ضبط تركيز/زوم للعدسة إلى كم إعداد الزر/الطلب في<br>قائمة الإعداد للتحكم في نظام عمل عدسات الزوم الرقمية المزودة بأزرار وطائف<br>العدسة.                                                                                              | 21 209                          | 40   | 4.4  |
| 23    | بالتالى، مّت إعادة تسمية حلقة التركيز إلى تدوير حلقة التركيز البؤري<br>وتم نقل هذا العنصر مع العنصر تشغيل حلقة التركيز، إلى ضبط تركيز/<br>زوم للعدسة.                                                                                               | 21 209                          | 40   | 4.4  |
| 24    | تم إجراء تغييرات على العنصر <b>كا إعداد الزر/الطلب &gt; ضبط شاشة اللمس</b><br>في قائمة الإعداد.                                                                                                    | 23 211                          | 00   | 3.0  |
| 25    | تمت إضافة عنصر <b>قائمة أجهزة البلوتوث إلى ً⊠ ضبط التوصيل</b> > إ <b>عدادات</b><br>Bluetooth في قائمة الإعداد.                                                                                                    | 24 216                          | 50   | 4.5  |
| 26    | تم تغيير اسم البند 🚺 إعداد الاتصال > ضبط التوصيل بالحاسب في قامُة<br>الإعداد إلى وضعية الاتصال.                                                                                                    | 26 218                          | 10   | 3.1  |
| 27    | مّت إضافة مقبض الحامل ثلاثي القوائم طراز TG-BT1 إلى قامّة الملحقات الاختيارية.                                                                                                    | 35 266                          | 50   | 4.5  |

#### تغييرات وإضافات

التغييرات والإضافات هي كما يلي.

#### الإصدار 2.00

## X-T3 دليل المالك: 📺 10 معين المنظر الإلكتروني

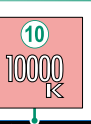

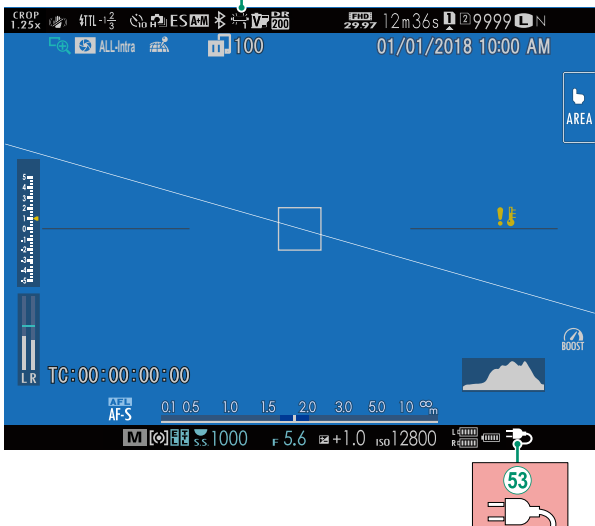

- عندما يتم تحديد درجة حرارة لون لتوازن البياض (X-T3 دليل المالك 🗐 108)، تظهر الآن القيمة التي يتم اختيارها على الشاشة.
  - المترض الكاميرا الآن أيقونة "جاري الشحن" عندما يتم تشغيلها عبر موصل USB أو مهايئ التيار (30 -40 المزود مع مقبض البطارية الرأسي VG-XT3.

#### X-T3 دليل المالك: 📺 12 شاشة LCD

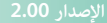

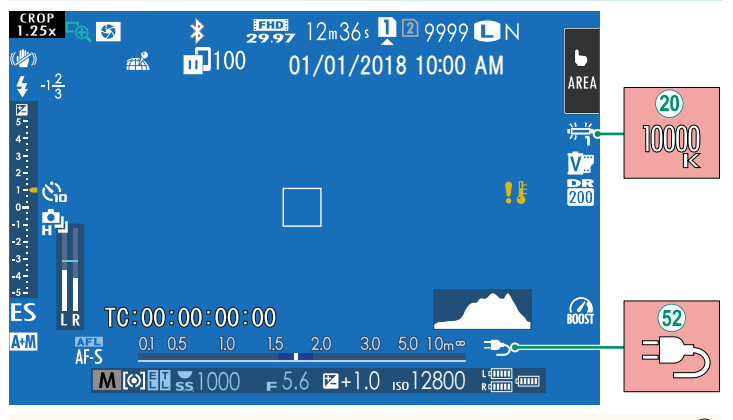

- عندما يتم تحديد درجة حرارة لون لتوازن البياض (X-T3 دليل المالك ) الله التي المقيمة التي يتم اختيارها على الشاشة.
  - التي تعرض الكاميرا الآن أيقونة "جاري الشحن" عندما يتم تشغيلها عبر موصل USB أو مهايئ التيار (30 -US المزود مع مقبض البطارية الرأسى VG-XTS.

#### الإصدار 4.40

## X-T3 دليل المالك: 📺 24 عناصر التحكم في اللمس للتصوير

#### زوم اللمس

إذا كانت العدسة تدعم زوم اللمس، فيمكنك التكبير والتصغير عن طريق لمس الشاشة. اضغط على زر زوم اللمس في الشاشة لتمكين زوم اللمس.

يتم التحكم في زوم اللمس باستخدام الأزرار المعروضة على الشاشة.

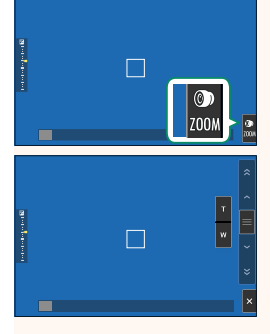

| الوصف                                                                                                    | الزر                                                   |
|----------------------------------------------------------------------------------------------------|--------------------------------------------------------|
| قم بتمكيّ زوم اللمس.                                                                                            | کی<br>200M زوم اللمس                                   |
|                                                                                                    | ⊤ تکبير                                                |
| هم بالتعبير أو التصغير. المس الارزار مع الاستقرار للتعبير أو التصغير بسرعة كابته.                               | ۳ تصغير                                                |
| قم بالتمرير لاختيار موضع التكبير. المس الأزرار مع الاستمرار للتكبير أو التصغير بالسرعة<br>المقابلة لموضع إصبعك. | <ul> <li>مريط التمرير</li> <li>شريط التمرير</li> </ul> |
| قم بتعطيل زوم اللمس.                                                                                            | × تعطيل                                                |

#### لإصدار 4.00

#### X-T3 دليل المالك: 📺 54 تعديل إعدادات الفيلم

- 💊 💿 يضيء مصباح المؤشر أثناء التسجيل (يمكن استخدام خيار 🖽 إعدد الفيلم > حساب الضوء لاختيار المصباح سواء كان مصباح المؤشر أو مصباح مساعدة التركيز البؤري التلقائي—الذي يضيء أثناء تسجيل فيلم الفيديو وكذلك لاختيار ما أن يومض أو يظل مضيئًا بشكل ثابت). أثناء التسجيل، مكنك تغيير تعويض التعريض الضوئي بنحو EV ± وضبط الزوم باستخدام حلقة الزوم على العدسة (في حالة توافرها). إذا تم تجهيز العدسة بمفتاح وضع الفتحة، فحدد وضع الفتحة قبل بدء التسجيل. عند اختيار وضع آخر خلاف A، مكن تعديل سرعة الغالق والفتحة أثناء تقدم عملية التسجيل. أثناء التسجيل مكن القيام بالآتى: تعديل الحساسية - استخدام زر VIEW MODE ومستشعر العين للتبديل بين عروض شاشات EVF وLCD قم بإعادة التركيز باستخدام أي من الطرق التالية: • اضغط على زر الغالق حتى المنتصف اضغط على زر وظيفة يكون تشغيل AF مُعيَّنًا إليه. • استخدم عناصر التحكم باللمس - قم بعرض رسم بياني نسيجي أو أفق اصطناعي بالضغط على الزر الذي تم تعيين رسم بياني نسيجي أو مستوى إلكترونى إليه • قد لا يكون التسجيل متاحًا في بعض الإعدادات، بينما في حالات أخرى قد لا تنطبق الإعدادات أثناء التسجيل. • مكن تحديد الفتحة التي يتم تسجيل أفلام الفيديو بها باستخدام خيار Z حفظ بيانات الإعداد > اختر الفتحة ( 😫 متسلسل) في قائمة 🚺 (الإعداد). • لاختيار منطقة التركيز لتسجيل أفلام الفيديو، حدد 🖽 إعدد الفيلم > 😤 منطقة التركيز واستخدم عصا التركيز (ذراع التركيز) وقرص الأمر الخلفي.
- في وضع التركيز البؤري CAF-O)، يحكن إعادة ضبط التركيز البؤري للكاميرا أثناء تسجيل الأفلام بالضغط على زر الغالق حتى المنتصف أو بالضغط على الزر الذى تم تعيين وظيفة تشغيل AF إليه.

#### الإصدار 4.00

## X-T3 دليل المالك: 📺 82 قفل التركيز/التعريض الضوئى

تركيب الصور مع وجود الأهداف المراد تصويرها خارج المركز.

- قم بوضع الهدف المراد تصويره في إطار التركيز البؤري، واضغط على زر الغالق جزئيًا لقفل التركيز والتعريض الضوئي. سيتم قفل التركيز والتعريض الضوئي أثناء الضغط على زر الغالق جزئيًا (قفل التركيز/التعريض التلقائي).
  - 2 استمر في الضغط على زر الغالق جزئيًا.

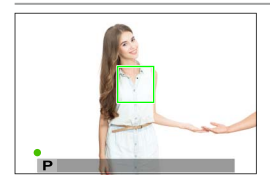

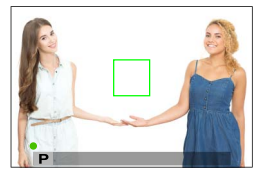

- 3 اضغط الزر ضغطة كاملة حتى النهاية.
- 🔹 يتوافر قفل التركيز البؤري باستخدام زر الغالق فقط عند اختيار ON من أجل 🛂 إعداد الزر/الطلب > AF للغالق، AE للغالق.
  - يمكن استخدام رافعة التركيز (ذراع التركيز) لتغيير موضع نقطة التركيز البؤري أثناء قفل التعريض الضوئي.

#### لإصدار 4.00

#### X-T3 دليل المالك: 📺 121 إعداد اكتشاف الوجه/العين

يضبط الرصد الذي للوجه التركيز البؤري والتعريض الضوئي على وجوه الأشخاص الموجودة في أي مكان داخل الإطار، بحيث عنع الكاميرا من التركيز على عناصر الخلفية أثناء تصوير صور البورتريه لمجموعة. مناسب للقطات التي تركز على أهداف صور البورتريه الشخصية. عكنك كذلك تحديد ما إذا كانت الكاميرا تكتشف وتركز على العين اليمني أو اليسرى عند تشغيل الرصد الذي للوجه.

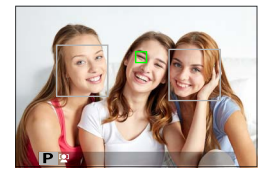

| الوصف                                                                               | الخيار             |
|-------------------------------------------------------------------------------------|--------------------|
| ضبط إعدادات الرصد الذكي للوجه. يمكنك أيضًا ضبط إعدادات رصد العين.                   |                    |
| • 🖳 إيقاف عين: الرصد الذكي للوجه فقط.                                               |                    |
| • 💽 عين تلقائي: تختار الكاميرا تلقائيًا العين التي تركز عليها عندما يتم اكتشاف وجه. |                    |
| المكتشفة باستخدام المكتشفة باستخدام                                                 | تشغيل اكتشاف الوجه |
| الرصد الذي للوجه.                                                                   |                    |
| • L@ أولى عين يسرى: وتركز الكاميرا على العين اليسرى للأهداف المكتشفة باستخدام       |                    |
| الرصد الذي للوجه.                                                                   |                    |
| الرصد الذكي للوجه وإزالة العين الحمراء لا يعمل.                                     | OFF                |
|                                                                                     |                    |

 إذا تحرك الهدف المراد تصويره أثناء الضغط على زر غالق الكاميرا، فقد لا يكون الوجه في المنطقة التي يحددها الإطار الأخضر عند التقاط الصورة.

في بعض الأوضاع، تضبط الكاميرا التعرض للإطار ككل بدلاً من ضبطه بالنسبة لهدف البورتريه فقط.

- أيشار إلى الوجه الذي تحدده الكاميرا بواسطة حد أخضر. يُشار إلى أي وجوه أخرى تكتشفها الكاميرا بواسطة
   حدود رمادية. لجعل الكاميرا تركز على هدف مختلف، انقر داخل الحد الرمادي. سوف يتغير لون الأيقونة
   أمن الأبيض إلى الأخضر.
   أعن الأبيض إلى الأخضر.
   أيشار الموالي الموالي الموالي الموالي الموالي الموالي الموالي الموالي الموالي الموالي الموالي الموالي الموالي الموالي الموالي الموالي الموالي الموالي
   أمن الأبيض إلى الأعضر.
   أمن الموالي الموالي الموالي الموالي الموالي الموالي الموالي الموالي الموالي الموالي الموالي الموالي الموالي الموالي الموالي الموالي الموالي الموالي الموالي الموالي الموالي الموالي الموالي الموالي الموالي الموالي الموالي الموالي الموالي الموالي الموالي الموالي الموالي ا
   أمن الموالي الموالي 

   ممالي موالي الموالي موالي موالي الموالي الموالي الموالي الموالي الموالي الموالي الموالي الموالي الموالي الموالي الموالي الموالي الموالي الموالي الموالي الموالي الموالي الموالي الموالي الموالي الموالي الموالي الموالي الموالي الموال
- للانتقال من اكتشاف الوجه إلى اختيار منطقة تركيز يدوي، اضغط منتصف عصا التركيز (رافعة التركيز). اضغط مرة أخرى لإعادة تمكين اكتشاف الوجه.
  - إذا خرج الهدف المختار عن الإطار، فسوف تنتظر الكاميرا لمدة محددة حتى يرجع ولذلك قد يظهر الإطار الأخضر في مواقع لا يُرى فيها وجه.
    - لا يمكنك تبديل الأهداف أثناء تصوير الصور المتتابعة.
    - بناءً على ظروف التصوير، قد يتم تعطيل إمكانية اختيار الوجه في نهاية التصوير المتتابع.
      - يمكن اكتشاف الوجوه مع كون الكاميرا في الاتجاه الرأسي أو الأفقي.
  - إذا لم تتمكن الكاميرا من اكتشاف عيون الهدف لأنها مخفية بالشعر أو النظارات أو أشياء أخرى، ستقوم الكاميرا بالتركيز على الوجوه بدلاً من العيون.
    - عكن كذلك الوصول إلى خيارات اكتشاف وجه/عين عبر الاختصارات.

## X-T3 دليل المالك: 📺 125 أولوية تحرير/تركيز

يحدد الكيفية التى تركز بها الكاميرا في وضع التركيز البؤري AF-S أو AF-C.

| الوصف                                                                                      | الخيار     |
|--------------------------------------------------------------------------------------------|------------|
| استجابة الغالق لها الأولوية عن التركيز البؤري. يمكن التقاط الصور عندما لا تكون الكاميرا في |            |
| وضع التركيز البؤري.                                                                        | تحرير      |
| التركيز البؤري له الأولوية عن استجابة الغالق. لا يمكن التقاط الصور إلا عندما تكون الكاميرا |            |
| في وضع التركيز البؤري.                                                                     | تردير بوري |

بداية من إصدار البرنامج الثابت 4.00، تم تغيير الإعداد الافتراضي لوظيفة ا**ختيار أولوية AF-S إلى تركيز بؤري**.

#### X-T3 دليل المالك: 📺 125 محدد نطاق التركيز التلقائي

قم بتحديد مدى مسافات التركيز المتاحة لزيادة سرعة التركيز.

| فيار الوصف                                                                     | الخ           |  |
|--------------------------------------------------------------------------------|---------------|--|
| تم تعطیل محدد الترکیز. OF                                                      | FF            |  |
| قم بتحديد التركيز إلى مدى من المسافات المحددة بواسطة الحد الأدنى والحد الأقصى. |               |  |
| صص • موافق: قم بتحديد التركيز إلى المدى المحدد.                                | مخصص 🔹 موافق: |  |
| <ul> <li>تهيئة: اختر هدفين وقم بتحديد التركيز إلى المسافة بينهما.</li> </ul>   |               |  |
| بق1                                                                            | مس            |  |
| تحديد التركير إلى النظافي المحدد مسبقا.<br>ب <b>ق</b> 2                        | مس            |  |

- اختيار مدى التركيز الذي يتضمن مسافات أقل من الحد الأدنى لمسافة التركيز بالعدسة يؤدي إلى تعطيل محدد التركيز.
  - قد تختلف القيم المسردة والمعروضة لمحدد التركيز عن مسافة التركيز البؤري الفعلية.

🚫 يمكن إجراء العمليات الإضافية الأخرى عند تحديد مخصص:

- يمكنك النقر على الأهداف في شاشة العرض التي تعمل باللمس لاختيار نطاق التركيز البؤري.
- بدلاً من النقر على هدف في شاشة العرض، عِكنك ضبط الحد الأقصى لمسافة التركيز البؤري على ما لا نهاية عن طريق تدوير حلقة التركيز البؤري.

قلّل الوميض في الصور وفي شاشة العرض عند التصوير في وجود إضاءة فلورسنت وغيرها من مصادر الإضاءة المماثلة.

| الوصف                                                                                                    | الخيار      |
|----------------------------------------------------------------------------------------------------|-------------|
| كل الإطارات تخضع لتقليل الوميض. خفض معدل التأطير للتصوير المستمر.                                              | كل الإطارات |
| يتم قياس الوميض قبل الإطار الأول فقط وينطبق نفس التخفيض على جميع<br>الإطارات الفرعية التي قد تحتوي على الوميض. | أول إطار    |
| تم تعطيل وظيفة تقليل الوميضً.                                                                                  | OFF         |

- تزيد وظيفة تقليل الوميض من الوقت اللازم لتسجيل الصور.
- يتم تحديد OFF لوظيفة تقليل الوميض في حال استخدام الغالق الإلكتروني.
  - لا يتوفر تقليل الوميض أثناء تسجيل الفيلم.

#### X-T3 دلیل المالك: 📺 149 تسجیل F-Log/HLG

اختَر وجهة لأفلام الفيديو F-Log وHybrid Log-Gamma) التي يتم تسجيلها عندما تكون الكامبرا متصلة بجهاز HDMI.

| الخيار                    | الوصف                                                                       |
|---------------------------|-----------------------------------------------------------------------------|
|                           | تتم معالجة مقطع الفيديو باستخدام محاكاة الفيلم ويتم حفظ كلاهما في بطاقة     |
|                           | الذاكرة واستخراجهما إلى جهاز HDMI.                                          |
|                           | يتم تسجيل مقطع الفيديو في بطاقة الذاكرة واستخراجه إلى جهاز HDMI بتنسيق      |
| g <b>M F-LOG IM F-LOG</b> | .F-Log                                                                      |
|                           | يتم استخراج مقطع الفيديو إلى الجهاز HDMI بتنسيق F-Log ولكن يتم حفظه في      |
| ນ<br>ນ                    | بطاقة الذاكرة مع تطبيق محاكاة الفيلم.                                       |
|                           | يتم تسجيل مقطع الفيديو إلى بطاقة الذاكرة بتنسيق F-Log ولكن يتم استخراجه إلى |
| ≥ F-LOG <b>100 ∎</b>      | جهاز HDMI مع تطبيق محاكاة الفيلم.                                           |
|                           | يتم تسجيل مقطع الفيديو في بطاقة الذاكرة واستخراجه إلى جهاز HDMI بتنسيق      |
|                           | .HLG                                                                        |

- ويوفر F-Log منحنى جاما طفيف مع سلسلة ألوان متنوعة مناسبة لمزيد من المعالجة بعد الإنتاج. يتم تقييد الحساسية إلى قيم بين 60 ISO 12800.
- ويتثل تنسيق التسجيل الخاص بـHU-R BT2100 للمعيار الدولي HUPrid Log-Gamma) HLG. عند عنصها على شاشات HLG المتوافقة، فإن مقاطع الفيديو HLG عالية الجودة تعكس المشاهد عالية التباين والألوان الساطعة بأمانة. يتم تقييد الحساسية إلى قيم بين 1000 ISO 1000 ال3000 الموجود على قائمة عندما يتم تحديد (HLC L2000) HL265 (HEVC)/H.264 لحقا إعدد الفيلم > HL265 (HEVC)/H.264 الموجود على قائمة التصوير.
- يتم تسجيل محاكاة الفيلم ( 1) باستخدام الخيار الذي يتم تحديده لـ إعدد الفيلم > عماكاة فيلم عماكاة فيلم على قائمة التصوير.
- - الخياران 59.94P و50P لمعدل الإطار الخاصان بوضع فيلم
    - تسجيل HD كامل بسرعة عالية
      - 4K ت/ض بين الإطارات
    - عرض معلومات إدخال HDMI

#### X-T3 دليل المالك: 📺 160 شاشة العرض

يبين هذا القسم المؤشرات التي يمكن أن تظهر أثناء العرض.

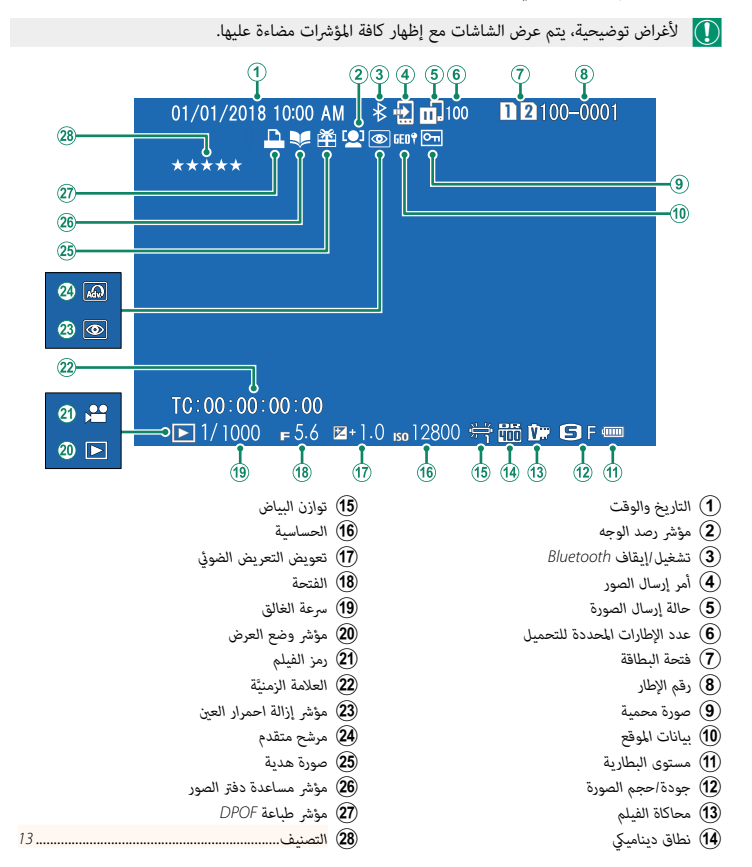

#### X-T3 دلیل المالك: 📺 161 زر DISP/BACK

#### إصدار 4.00

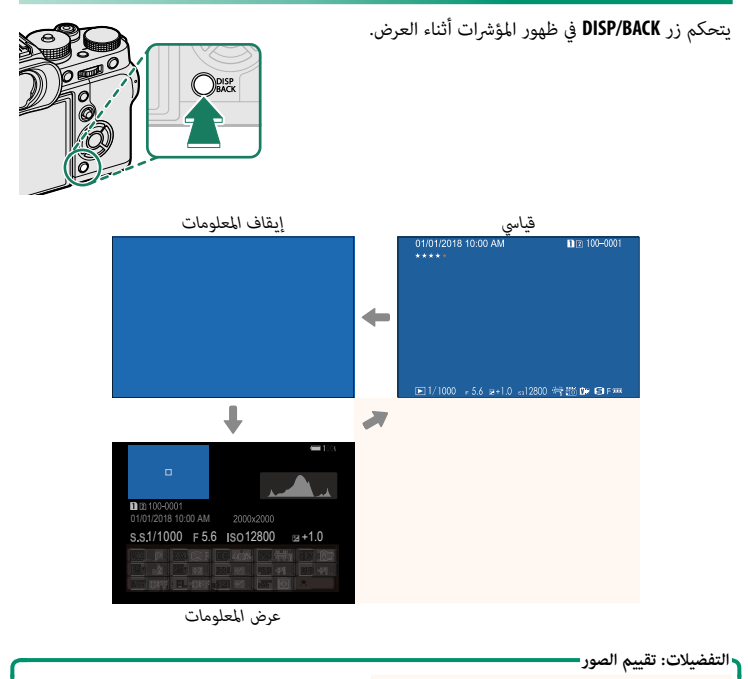

يمكن تصنيف الصور عبر العنصر **التصنيف** على قائمة العرض.

#### الإصدار 00.

#### X-T3 دليل المالك: 📺 175 التصنيف

قم بتقييم الصور باستخدام النجوم.

- 1 حدد التصنيف في قائمة العرض.
- 2 أدر قرص الأمر الأمامي لاختيار صورة وقرص الأمر الخلفي لاختيار تقييم يتراوح من 0 إلى 5 نجوم ("★").
  - ويكن استخدام زر الاختيار بدلاً من قرص الأمر الأمامي لاختيار صورة.
     ويكن أيضًا عرض مربع حور التقييم بالضغط على زر AE-L في العرض بإطار واحد أو تسعة أو مئة.
     استخدم عناصر التحكم باللمس للتكبير أو التصغير.

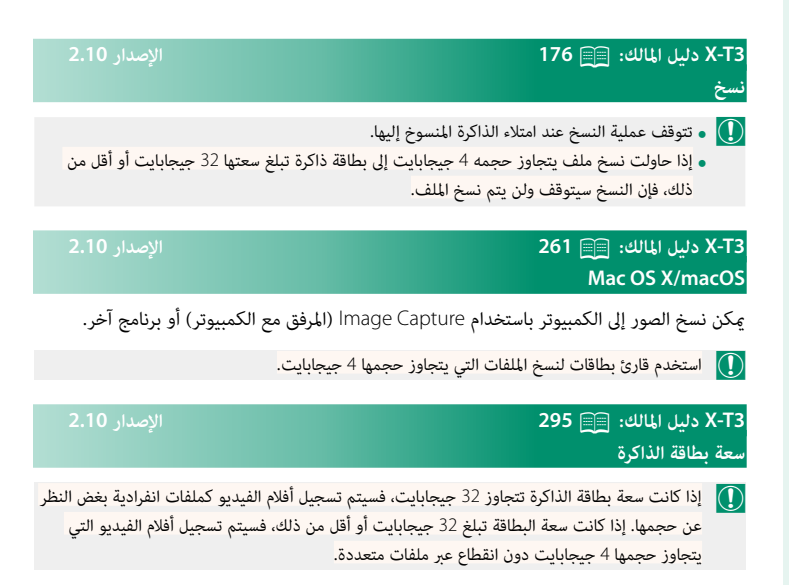

X-T3 دليل المالك: 🗐 187 12 إعداد المنطقة

الإصدار 5.00

اضبط الإعدادات لمنطقتك الزمنية الحالية.

#### إعداد المنطقة

اختر منطقتك الزمنية من الخريطة.

التوقيت الصيفي

قم بتشغيل التوقيت الصيفي أو إيقافه.

| الوصف                 | الخيار |
|-----------------------|--------|
| تشغيل التوقيت الصيفي. | ON     |
| إيقاف التوقيت الصيفي. | OFF    |

#### X-T3 دليل المالك: 🗐 187 فرق التوقيت

الإصدار 5.00

عند السفر، استخدم هذا الخيار لتغير ساعة الكاميرا مباشرة من توقيت دولتك للتوقيت المحلى للبلد التي سافرت إليها. لتحديد الفرق بين المنطقة الزمنية المحلية والمنطقة الزمنية لدولتك:

- استخدم 🏠 إعداد المنطقة لاختيار المنطقة الزمنية لدولتك قبل تحديد المنطقة الزمنية المحلية باستخدام 🕕 موضعي.
  - 1 ظلل 🕂 موضعي واضغط على MENU/OK.
  - 2 استخدم المُحدِّد لاختيار المنطقة الزمنية المحلية.اضغط على زر MENU/OK عند إتمام الإعدادات.
    - حدد ON لتمكين التوقيت الصيفي.

لضبط ساعة الكاميرا على التوقيت المحلي، ظلل 🕂 موضعي واضغط على MENU/OK. لضبط الساعة على . توقيت دولتك، حدد 🏠 محلي.

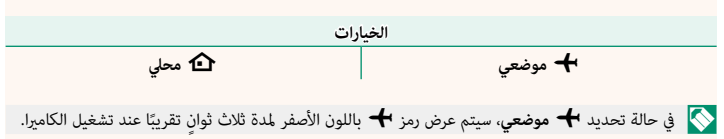

X-T3 دليل المالك: 📺 189 إعادة التهيئة

أعد ضبط خيارات قاممة الإعداد أو التصوير إلى القيم الافتراضية.

1 ظلل الخيار المطلوب واضغط على MENU/OK.

| الوصف                                                                               | الخيار                  |
|-------------------------------------------------------------------------------------|-------------------------|
| يُستخدم لإعادة تعيين كافة إعدادات قائمة التصوير باستثناء توازن البياض               |                         |
| المخصِّص ومخازن الإعدادات المخصَّصة التي تم إنشاءها باستخدام <b>تحرير/ حفظ</b>      | اعادة ضبط قائمة التصوير |
| <b>الضبط العادي</b> إلى القيم الافتراضية.                                           |                         |
| أعد ضبط جميع إعدادات قائمة الإعداد إلى القيم الافتراضية باستثناء <b>تاريخ/وقت</b> ، |                         |
| و 论 إعداد المنطقة، وفرق التوقيت، ومعلومات حقوق النشر.                               | اعاده صبط الإعداد       |
| أعد ضبط جميع الإعدادات إلى القيم الافتراضية باستثناء إعداد توازن البياض             | 74 . 7                  |
| المخصص.                                                                             | ىھىتە                   |

2 سيتم عرض نافذة تأكيد؛ عندئذ ظلل موافق، واضغط على MENU/OK.

| الإصدار 5.00                                                       | X-T3 دلیل المالك: ≣≣ 201<br>معلومات عن الموقع |
|--------------------------------------------------------------------|-----------------------------------------------|
| حدد <b>ON</b> لعرض معلومات الموقع التي تم تنزيلها من الهاتف الذكي. |                                               |
| الخيارات                                                           |                                               |
| OFF                                                                | ON                                            |

## 

اختر الدور الذي يؤديه الزر **Fn1** أثناء العرض.

| الخيار                        | الوصف                                                                              |
|-------------------------------|------------------------------------------------------------------------------------|
| □ أ. النقاب الماتخينك         | يؤدي الضغط على هذا الزر إلى تحديد الصورة الحالية لنقلها. إذا لم تكن الكاميرا       |
| ا امر النفل إلى هانف دي ما    | مقترنة حاليًا بهاتف ذكي، فسيتم عرض خيارات إ <b>عداد Bluetooth/الهاتف الذكي</b> .   |
| □                             | يؤدي الضغط على هذا الزر إلى عرض مربع حوار يتيح تحديد الصور من أجل                  |
| ۲۵ تحدید و مر النفل إلى<br>تح | تحميلها على هاتف ذكي مقترن بالكاميرا. إذا لم تكن الكاميرا مقترنة حاليًا بهاتف ذكي، |
| هانف دي<br>ف                  | فسيتم عرض خيارات إ <b>عداد Bluetooth/الهاتف الذكي</b> بدلاً من ذلك.                |
| الاتصال اللاسلكي 🦻            | يمكن استخدام هذا الزر لإجراء الاتصالات اللاسلكية.                                  |

# X-T3 دليل المالك: 🗐 215 موقع جغرافي

الإصدار 5.00

في حالة تحديد **ON**، سيتم تضمين بيانات الموقع التي تم تنزيلها من الهاتف الذكي في الصور فور التقاطها.

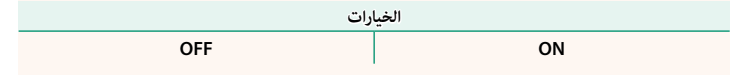

#### إصدار 4.40

#### X-T3 دليل المالك: 📺 204. 228 ضبط الوظيفة (Fn)

#### اختر الأدوار التي تقوم بها أزرار الوظيفة.

## 🚺 حدد 🛂 إعداد الزر/الطلب > ضبط الوظيفة (Fn) في التبويب 🛂 (إعداد).

- 2 ظلل عنصر التحكم المرغوب واضغط MENU/OK.
- 3 ظلل أيًّا من الخيارات المرغوب واضغط MENU/OK لتخصيصه إلى الوضع المحدد.
  - حجم الصورة
  - جودة الصورة
    - RAW •
  - محاكاة فيلم
  - تأثير حبيبي
  - تأثير لون متعدد
  - نطاق ديناميكي
  - D أولوية النطاق
    - توازن البياض
  - اختر ضبط عادي
    - منطقة التركيز
  - تحقق من تركيز بؤري
    - وضع AF
  - الإعدادات المخصصة لـ AF-C
    - تحديد الوجه 💾 🔅
  - تشغيل اكتشاف الوجه/OFF
    - محدد نطاق التركيز التلقائي
      - إعداد المشغل
  - وضع أداة البحث عن الرياضة
    - اللقطة المسبقة ES
      - مؤقت ذاتي
      - نوع الغالق
      - تقليل الوميض
      - إعداد ISO تلقائي
      - وضع مثبت الصورة
        - الاتصال اللاسلكي
      - ضبط خاصية الفلاش

- قفل TTL • فلاش النمذجة
- تسحيل HD كامل يسرعة عالية
  - إعداد الزيبرا
- ضبط مستوى المايك الداخلي/الخارجي
  - التحكم في الصامت في الفيلم
    - مراجعة عمق النطاق
      - معاينةالتعرض/

توازن البياض لوضع يدوي

- منظر طبيعي مباشر
  - رسم بياني نسيجي
    - مستوى إلكتروني
- وضع المؤشرات الكبيرة
- حلقة التحكم في التركيز/الزوم
- سرعة تقريب ثابتة (تقريب)
- سرعة تبعيد ثابتة (زاوية عريضة)
  - MF تركيز سرعة ثابتة (قريب)
  - MF تركيز سرعة ثابتة (بعيد)
    - قفل AE فقط
    - قفل AF فقط
    - قفل AE/AF
      - تشغيل AF
    - قفل AWB فقط
    - ضبط بؤرة العدسة
      - الأداء
    - إرسال تلقائي للصورة
    - حدِّد وجهة المزاوجة

- تشغيل/إيقاف Bluetooth
   تشغيل عند المعال التحكم)
   تشغيل
   المحكن تعيين ما يلي لأزرار وظائف اللمس (من I-Fn1 إلى I-Fn4).
   سرعة تقريب ثابتة (تقريب)
   سرعة تبعيد ثابتة (زاوية عريضة)
   Tay تركيز سرعة ثابتة (قريب)
  - ME ترکیز سرعة ثابتة (بعید)
    - قفل AE فقط
    - قفل AF فقط
    - قفل AE/AF
      - تشغيل AF
    - قفل AWB فقط
  - لا يمكن تعيين أكثر من دور واحد لزر الاختيار في نفس الوقت.
- يمكن كذلك الوصول إلى خيارات تخصيص زر الوظيفة بالضغط مع الاستمرار على زر DISP/BACK.

تحديد الوجه 💾 🄅

يمكن تمكين **تحديد الوجه و</mark>ظ <sup>™</sup>. أو تعطيله عن طريق الضغط على الزر الذي تم تعيين <b>تحديد الوجه وظ ™**. إليه. يسمح تمكين **تحديد الوجه و**ظ <sup>™</sup>. باستخدام ذراع التركيز (رافعة التركيز) أو عناصر التحكم في اللمس (أثناء التصوير عبر معين المنظر) لتحديد الوجه الذي سوف يتم استخدامه للتركيز.

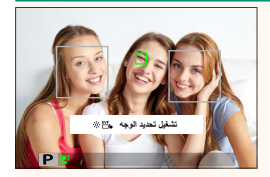

يمكن الوصول إلى المزايا التالية باستخدام ذراع التركيز أو أثناء التصوير عبر معين المنظر عندما يتم تمكين تحديد الوجه ∰ ف:

- يمكن تحديد الوجه الذي سيتم استخدامه لضبط التركيز البؤري باستخدام ذراع التركيز. للانتقال من
   اكتشاف الوجه إلى اختيار منطقة تركيز يدوي، اضغط منتصف عصا التركيز (رافعة التركيز). اضغط مرة أخرى لإعادة تمكن اكتشاف الوجه.
- يمكن استخدام شاشة اللمس أو عصا التركيز لتحديد الوجه الذي يُستخدم لتعيين التركيز أثناء التصوير الفوتوغرافي باستخدام معين المنظر.

X-T3 دليل المالك: 📺 205 إعداد وظيفة عدسة باور زوم (Fn)

اختر الأدوار التي تقوم بها أزرار الوظائف المتوفرة في بعض عدسات الزوم الكهربي الآلي.

X-T3 دليل المالك: 🗐 209 ضبط تركيز/زوم للعدسة

اضبط الإعدادات للعدسات المتوافقة المزودة بحلقات تركيز بؤري أو زوم كهربي آلي.

#### تدوير حلقة التركيز البؤري

اختر الاتجاه الذي ترغب في أن يتم تدوير حلقة التركيز عليه لزيادة مسافة التركيز.

|                         | 1 |
|-------------------------|---|
| CW 🗨 باتجاه عقارب الساع |   |
| (في اتجاه عقارب الساعة) |   |

CCW عكس عقارب الساعه CCW (عكس اتجاه عقارب الساعة)

تشغيل حلقة التركيز

اختر كيفية ضبط الكاميرا للتركيز البؤري استجابةً لحركة حلقة التركيز البؤري.

| الوصف                                                                                                    | الخيار  |
|----------------------------------------------------------------------------------------------------|---------|
| يُضبط التركيز البؤري بنفس معدًّل تدوير الحلقة.                                                                  | غير خطي |
| يُضبط التركيز البؤري خطيًا وفقًا لمقدار تدوير الحلقة، ولكن سرعة التركيز البؤري لا تتأثّر بسرعة<br>تدوير الحلقة. | خطي     |

الخبارات

#### MF سرعة تركيز ثابتة (Fn)

اختر المعدل الذي تتغير به مسافة التركيز البؤري عند ضبطها باستخدام أزرار الوظائف أثناء التركيز البؤري اليدوي باستخدام عدسات الزوم الكهربي الآلي المتوافقة. وكلما زاد الرقم، أشار ذلك إلى زيادة المعدل.

الخيارات 8(سريع) 7 6 5 4 3 2 1(بطيء) سرعة زوم ثابتة (Fn) اختر المعدل الذي يمكن به التكبير أو التصغير عن طريق عدسات الزوم الكهربي الآلى المتوافقة باستخدام أزرار الوظائف. وكلما زاد الرقم، أشار ذلك إلى زيادة المعدل. الخيارات 8(سريع) 7 5 4 3 2 1(بطىء) 6

لإصدار 4.40

#### تشغيل تركيز/زوم سرعة ثابتة (Fn)

اختر ما إذا كانت أزرار الوظائف الموجودة في عدسات الزوم الكهربي الآلي المتوافقة تحتاج إلى الضغط مرة واحدة فقط لبدء وإيقاف التركيز البؤري أو الزوم الكهربي الآلي.

| الوصف                                                            | الخيار       |
|------------------------------------------------------------------|--------------|
| يبدأ التشغيل عند الضغط على الزر ويتوقف عند الضغط عليه مرة ثانية. | تشغيل/إيقاف  |
| يستمر التشغيل أثناء الضغط على الزر ويتوقف عند تحريره.            | تفعيل بالضغط |

#### تدوير حلقة الزوم

اختر ما إذا كنت تريد عكس اتجاه دوران حلقة الزوم في عدسات الزوم الكهربي الآلي المتوافقة.

| رات                                       | الخيا                                               |
|-------------------------------------------|-----------------------------------------------------|
| 🖍 عكس اتجاه عقارب الساعة                  | 🕈 في اتجاه عقارب الساعة                             |
|                                           |                                                     |
|                                           | حلقة التحكم في التركيز/الزوم                        |
| م في عدسات الزوم الكهربي الآلي المتوافقة. | اختر الدور الذي تقوم به حلقة التحكم في التركيز/الزو |
|                                           | 1.2.11                                              |

| Ŭ,         | العيار |
|------------|--------|
| تركيز بۇري | زوم    |

# X-T3 دليل المالك: 📺 211 ضبط شاشة اللمس

| للمس. | شاشة ال | في | التحكم | عناصر | تعطيل | أو | تمكين |
|-------|---------|----|--------|-------|-------|----|-------|
|       |         |    |        |       |       |    |       |

| الوصف                                                                                              | الخيار                 |
|----------------------------------------------------------------------------------------------------|------------------------|
| • ON: تعمل شاشة LCD كشاشة لمس أثناء التصوير.                                                       | 🗖 إعداد شاشة           |
| • OFF: تم تعطيل عناصر التحكم في اللمس.                                                             | اللمس                  |
| • ON: انقر على شاشة LCD مرتين لتكبير الهدف أثناء التصوير.                                          | 🗖 إعداد النقر          |
| • OFF: تم تعطيل زوم اللمس.                                                                         | المزدوج                |
| مَكين أو تعطيل إيماءات الوظائف اللمسية.                                                            | <b>TFn</b> وظيفة اللمس |
| <ul> <li>• ON: إذا كانت العدسة تدعم زوم اللمس، فيمكنك التكبير والتصغير عن طريق لمس شاشة</li> </ul> |                        |
| .LCD                                                                                               | زوم باللمس             |
| • OFF: تم تعطيل زوم اللمس.                                                                         |                        |
| • ON: تعمل شاشة LCD كشاشة لمس أثناء العرض.                                                         | 🕨 إعداد شاشة           |
| • OFF: تم تعطيل عناصر التحكم في اللمس.                                                             | اللمس                  |
| حدِّد منطقة شاشة LCD المُستخدمة لعناصر التحكم باللمس بينما يكون معين المنظر نشِطًا.                |                        |
| <ul> <li>عُكن تحديد المنطقة المُستخدمة لعناصر التحكم باللمس من:</li> </ul>                         |                        |
| - 🗌 (الكل)) - 💶 (النصف الأيسر)                                                                     |                        |
| - 🗖 (النصف الأيمن) 🛛 - 🔜 (الربع الأيسر الأعلى)                                                     |                        |
| - 💻 (الربع الأيمن الأعلى) 🛛 - 📩 (الربع الأيسر الأسفل)                                              | هس ۲۷۲                 |
| <ul> <li>- (الربع الأيمن الأسفل)</li> </ul>                                                        |                        |
| • اختر OFF لإلغاء تمكين عناصر التحكم باللمس بينما يكون معين المنظر نشِطًا.                         |                        |

# X-T3 دليل المالك: 📺 216 إعداد Bluetooth/الهاتف الذي

ضبط إعدادات Bluetooth.

| الخيار                              | الوصف                                                                                                    |
|-------------------------------------|----------------------------------------------------------------------------------------------------|
| تسجيل الإقران                       | قم بإقران الكاميرا بهاتف ذكي أو جهاز لوحي تم تثبيت تطبيق الهاتف الذكي عليه.                                                                                                    |
| حدِّد وجهة المزاوجة                 | اختَر اتصالًا ما من قامُة الأجهزة التي تم إقرانها بالكاميرا باستخدام <b>تسجيل الإقران.</b><br>حدَّد <b>لا يوجد اتصال</b> للخروج دون إنشاء أي اتصال.                                                                                                    |
| حذف تسجيل الإقران                   | احذف معلومات الإقران للأجهزة المُحدَّدة. اختَر الجهاز من قامُة الأجهزة. سيُزال<br>الجهاز المُحدَّد من قامُة الأجهزة في <b>حدِّد وجهة المزاوجة</b> .                                                                                                    |
| قائمة أجهزة البلوتوث                | عرض قائمة بالأجهزة التي تم إقران الكاميرا بها (بخلاف الهاتف الذكي) أو إنهاء الإقران<br>بالأجهزة المحددة.                                                                                                    |
| تشغیل/إیقاف<br>Bluetooth            | • ON: تقوم الكاميرا بإنشاء اتصال Bluetooth تلقائياً مع الأجهزة المقترنة عند.<br>تشغيلها.<br>• OFF: لا تتصل الكاميرا عن طريق Bluetooth.                                                                                                    |
| أمر إرسال صورة تلقائي               | اختر ما إذا كان سيتم تحديد الصور تلقائيًا من أجل تحميلها فور التقاطها.                                                                                                    |
| ربط معلومات الموقع                  | اختر ما إذا كنت تريد مزامنة الكاميرا مع الموقع المحدد من خلال الهاتف الذكي<br>المقترن.                                                                                                    |
| الاسم                               | اختر اسمًا ( <b>الاسم</b> ) لتحديد الكاميرا على الشبكة اللاسلكية (يتم تخصيص اسم مميز<br>للكاميرا بشكل افتراضي).                                                                                                    |
| إرسال صورة أثناء إيقاف<br>التشغيل   | اختر ما إذا كنت تريد قيام الكاميرا بتحميل الصور إلى الهواتف الذكية المقترنة أثناء<br>إيقاف تشغيلها.                                                                                                    |
| تغيير حجم الصورة لهاتف<br>ذي اللاقا | اختر ما إذا كنت تريد تغيير حجم الصور لتحميلها إلى الهواتف الذكية أم لا. ينطبق<br>تغيير الحجم فقط على النسخة التي يتم تحميلها إلى الهاتف الذكي؛ ولا تتأثر النسخة<br>الأصلية.<br>• OFt: يتم تعيير حجم الصور الكبيرة إلى ₪ من أجل تحميلها.<br>• OFf: يتم تحميل الصور بحجمها الأصلى. |

- تأكد من تشغيل هاتفك الذي لأحدث إصدار من تطبيق الهاتف الذي المناسب. تستخدم أنظمة التشغيل المختلفة تطبيقات مختلفة؛ وللمزيد من المعلومات تفضل بزيارة: https://app.fujifilm-dsc.com/
- سيتم تحميل الصور أثناء التصوير والعرض وأثناء إيقاف تشغيل الكاميرا إذا تم تحديد ON لكل من تشغيل/ إيقاف Bluetooth وأمر إرسال صورة تلقائي أو إذا تم تحديد الصور حاليًا من أجل تحميلها باستخدام خيار أمر إرسال الصور في قائمة العرض.
  - سيتم ضبط ساعة الكاميرا تلقائيًا على الوقت المحدد عن طريق الهواتف الذكية المقترنة كلما تم تشغيل التطبيق.

# X-T3 دليل المالك: 📺 218 وضعية الاتصال

# اضبط الإعدادات للاتصال بأجهزة خارجية.

| الوصف                                                                                            | الخيار                          |
|--------------------------------------------------------------------------------------------------|---------------------------------|
| يؤدِّي توصيل الكاميرا إلى جهاز كمبيوتر باستخدام كبل USB إلى تمكين وضع نقل                        |                                 |
| البيانات تلقائيًّا، الأمر الذي يسمح بنسخ البيانات إلى الكمبيوتر. تعمل الكاميرا بشكل              | قاريء بطاقة USB                 |
| طبيعي عندما لا تكون متَّصلة.                                                                     |                                 |
| يمكن التحكم في الكاميرا عبر أجهزة الكمبيوتر أو أجهزة الجمبال أو الطائرات الآلية                  |                                 |
| أو غيرها من الأجهزة المتصلة عبر USB. تدخل الكاميرا وضع "التصوير المتصل" (أي                      |                                 |
| التحكم عن بعد) تلقائيًّا عندما يتم تشغيل الجهاز الخارجي، وتعود إلى حالة التشغيل                  |                                 |
| الطبيعية الخاصة بها عندما يتم إيقاف تشغيل الجهاز الخارجي أو فك اتصاله.                           |                                 |
| <ul> <li>يكن التقاط الصور عن بعد وتنزيلها تلقائيًا على أجهزة الكمبيوتر التي تعمل فيها</li> </ul> | 1                               |
| Capture One أو Adobe® Photoshop® Lightroom® + Tether Plugin أو                                   | التصوير التلقاني المنصل<br>LICP |
| أو FUJIFILM X Acquire. يمكن كذلك استخدام FUJIFILM X Acquire لحفظ                                 | 036                             |
| إعدادات الكاميرا وتحميلها.                                                                       |                                 |
| <ul> <li>يتاح التصوير عن بعد وتسجيل الأفلام عندما تكون الكاميرا متصلة بجهاز متوافق</li> </ul>    |                                 |
| مثل جهاز الجمبال أو الطائرة الآلية. استخدم قرص الأوضاع الخاص بالكاميرا للتبديل                   |                                 |
| بين التصوير الثابت وتسجيل الأفلام. تختلف المزايا المتاحة باختلاف الجهاز المتصل.                  |                                 |
| كما هو الحال عند <b>التصوير التلقائي المتصل USB</b> ، باستثناء أن الكاميرا تبقى في               |                                 |
| الوضع "التصوير المرتبط" (التحكم عن بعد) عندما يكون الجهاز الخارجي مطفئًا أو                      |                                 |
| غير متصل، مما يسمح للكاميرا باستئناف التحكم عند إعادة إنشاء الاتصال بعد قطع                      | التصوير المنصل الثابت           |
| الاتصال عن طريق الخطأ أو بأي شكل آخر من المقاطعة. لا يتم تسجيل الصور في                          | 036                             |
| بطاقة الذاكرة تحت الإعدادات الافتراضية.                                                          |                                 |
| حدِّد هذا الخيار للتصوير اللاسلكي عن بعد. حدِّد شبكة باستخدام                                    | التصوير المتصل اللاسلكي         |
| 🛃 ضبط التوصيل > أعداد الشبكة.                                                                    | الثابت                          |

| الوصف                                                                         | الخيار                 |
|-------------------------------------------------------------------------------|------------------------|
| يؤدي توصيل الكاميرا إلى جهاز كمبيوتر عبر كبل USB إلى تمكين وضع تحويل USB      |                        |
| أولي/استعادة النسخ الاحتياطي. تعمل الكاميرا بشكل طبيعي عندما لا تكون متَّصلة. |                        |
| • تحويل USB أولي (مطلوب FUJIFILM X RAW STUDIO): استخدم محرِّك                 |                        |
| معالجة الصور الخاص بالكاميرا لتحويل الصور بصيغة RAW إلى صور بصيغة JPEG        |                        |
| عالية الجودة بسرعة.                                                           | تحويل USD أولي/أستعاده |
| • استعادة (مطلوب FUJIFILM X Acquire): خزَّن وحمِّل إعدادات الكاميرا. أعِد     |                        |
| تكوين الكاميرا في لحظة أو قم بمشاركة الإعدادات مع كاميرات أخرى من نفس         |                        |
| النوع.                                                                        |                        |
|                                                                               | _                      |

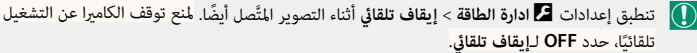

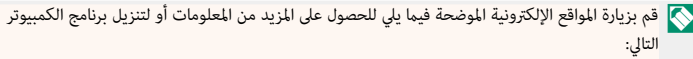

- :Capture One Express Fujifilm https://www.captureone.com/products-plans/capture-one-express/fujifilm
  - :Capture One Pro Fujifilm https://www.captureone.com/explore-features/fujifilm
  - :Adobe® Photoshop® Lightroom® + Tether Plugin •

https://fujifilm-x.com/global/products/software/adobe-photoshop-lightroom-tether-plugin/

:FUJIFILM X Acquire •

https://fujifilm-x.com/products/software/x-acquire/

FUJIFILM X RAW STUDIO

https://fujifilm-x.com/products/software/x-raw-studio/

:RAW FILE CONVERTER EX powered by SILKYPIX .

https://fujifilm-x.com/support/download/software/raw-file-converter-ex-powered-by-silkypix/

لإصدار 4.40

X-T3 دليل المالك: 📺 229 أزرار وظائف العدسة

اختر الأدوار التي تقوم بها أزرار الوظائف الموجودة في العدسة (حيثما ينطبق ذلك).

الإعدادات الافتراضية لأزرار وظائف العدسة

تكون التعيينات الافتراضية كما يلي:

تُستخدم عدسة XF18-120mmF4 LM PZ WR هنا لأغراض توضيحية.

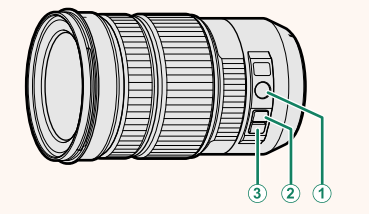

| زر وظيفة العدسة                      | الإعداد الافتراضي              |
|--------------------------------------|--------------------------------|
| - Z/F (1)                            | حلقة التحكم في التركيز/الزوم   |
| L-Fn1 (الضغط على زر ضبط الزوم لأعلى) | سرعة تقريب ثابتة (تقريب)       |
| L-Fn2 (الضغط على زر ضبط الزوم لأسفل) | سرعة تبعيد ثابتة (زاوية عريضة) |

#### تعيين الأدوار لأزرار وظائف العدسة

يمكن تحديد الأدوار التي تقوم بها أزرار وظائف العدسة باستخدام الخيار **Ζ** إعداد الزر/الطلب > إعداد وظيفة عدسة باور زوم (Fn) في قائمة الإعداد.

- حجم الصورة
- جودة الصورة
  - RAW -
- محاكاة فىلم
- تأثير حبيبي
- تأثير لون متعدد
  - نطاق دینامیکی
- D أولوية النطاق
  - توازن الىياض
- اختر ضبط عادی
  - منطقة التركيز
- تحقق من تركيز بؤرى
  - وضع AF
- الإعدادات المخصصة لـ AF-C
  - تحديد الوجه 💾 🄅
- تشغيل اكتشاف الوجه/OFF
  - محدد نطاق التركيز التلقائى
    - إعداد المشغل
- وضع أداة البحث عن الرياضة
  - اللقطة المسبقة ES
    - مؤقت ذاتی
    - نوع الغالق
    - تقليل الوميض
    - إعداد ISO تلقائى
    - وضع مثبت الصورة
      - الاتصال اللاسلكي
    - ضبط خاصية الفلاش
      - و قفل TTL
      - فلاش النمذجة
- 🚫 🔹 لتعطيل الزر الوظيفي، اختر لا شيء.
- لا يتوفر قفل الوظيفة المحددة عند تعيين سرعة تقريب ثابتة (تقريب) أو سرعة تبعيد ثابتة (زاوية عريضة) لأحد أزرار وظائف العدسة.

- تسجيل HD كامل بسرعة عالية
  - و إعداد الزيرا
- ضبط مستوى المايك الداخلى/الخارجي
  - التحكم في الصامت في الفيلم
    - مراجعة عمق النطاق
      - معاينةالتعرض/
    - توازن البياض لوضع يدوى
      - منظر طبیعی مباشر
      - رسم بياني نسيجي
      - مستوى إلكترونى
      - وضع المؤشرات الكبيرة
  - حلقة التحكم في التركيز/الزوم
  - سرعة تقريب ثابتة (تقريب)
  - سرعة تبعيد ثابتة (زاوية عريضة)
    - MF تركيز سرعة ثابتة (قريب)
    - Interpretended (المعنية (المعنية)
      - قفل AE فقط
      - قفل AF فقط
      - ebd AE/AF قفل AE/AF
      - تشغىل AF
      - قفل AWB فقط
      - ضبط بؤرة العدسة
        - الأداء
      - إرسال تلقائي للصورة
      - حدًد وجهة المزاوجة
      - تشغىل/إىقاف Bluetooth
        - ە تشغىل
        - ولاشيء

X-T3 دليل المالك: ع) X-T3 عدسات الزوم الكهربي الآلي

يمكن ضبط الزوم من خلال عدسات الزوم الكهربي الآلي باستخدام حلقة التحكم في التركيز/الزوم أو زر الزوم أو حلقة الزوم.

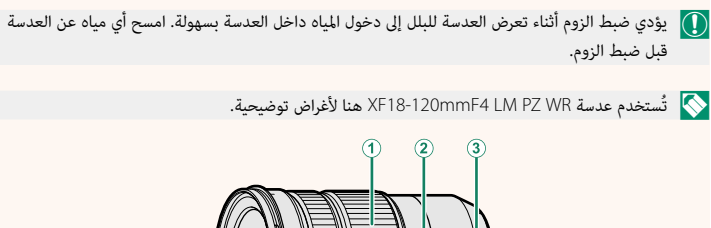

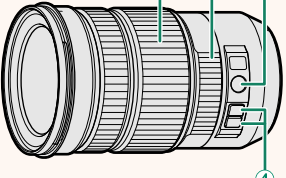

| عنصر التحكم                                      | الوصف                                                                                                    |
|--------------------------------------------------|----------------------------------------------------------------------------------------------------|
| <ol> <li>حلقة الزوم</li> </ol>                   | أدر حلقة الزوم للتكبير أو التصغير يدويًا.                                                                                                    |
| <ul> <li>علقة التحكم في التركيز/الزوم</li> </ul> | أدر حلقة التحكم في التركيز/الزوم للتكبير أو التصغير باستخدام الزوم الكهربي<br>الآلي. تتناسب سرعة ضبط الزوم مع السرعة التي يتم بها تدوير الحلقة. |
| (زوم/ترکيز بؤري) Z/F (زوم/ترکيز بۇري)            | قم بتبديل دور حلقة التحكم في التركيز/الزوم من التركيز البؤري إلى الزوم أو<br>العكس.                                                             |
| <ul> <li>أزرار الزوم</li> </ul>                  | اضغط على أحد أزرار الزوم للتكبير أو التصغير بسرعة ثابتة باستخدام الزوم<br>الكهربي الآلي. ينتهي تشغيل وظيفة الزوم عند الضغط على الزر مرة ثانية.  |

- - بحكن اختيار السرعة التي عكن بها ضبط الزوم عن طريق أزرار الزوم باستخدام 2] إعداد الزر/الطلب > ضبط تركيز/زوم للعدسة.

الإصدار 5.00

يمكنك الوصول إلى الشبكات اللاسلكية والاتصال بأجهزة الكمبيوتر أو الهواتف الذكية أو الأجهزة اللوحية. لمزيد من المعلومات، تفضل بزيارة: /http://fujifilm-dsc.com/wifi

الهواتف الذكية والأجهزة اللوحية

X-T3 دليل المالك: 📺 254 الاتصال بالهواتف الذكبة

تثبيت تطبيقات الهاتف الذكى

قبل إنشاء اتصال بين الهاتف الذكي والكاميرا، ستحتاج إلى تثبيت تطبيق مخصص واحد على الأقل على الهاتف الذي. يرجى زيارة الموقع الإلكتروني التالي وتثبيت التطبيقات المطلوبة على هاتفك.

https://app.fujifilm-dsc.com/

🚫 تختلف التطبيقات المتاحة باختلاف نظام تشغيل الهاتف الذكي.

الاتصال بهاتف ذكي

قم بإقران الكاميرا بالهاتف الذكي والاتصال به عبر تقنية "Bluetooth.

1 اضغط على DISP/BACK أثناء عرض معلومات التصوير.

يكنك أيضًا الانتقال مباشرة إلى الخطوة 3 بالضغط على زر DISP/BACK أثناء العرض.

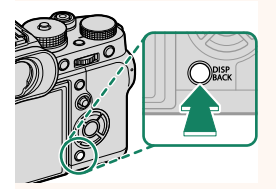

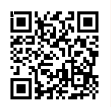

2 ظلل البلوتوث واضغط على MENU/OK.

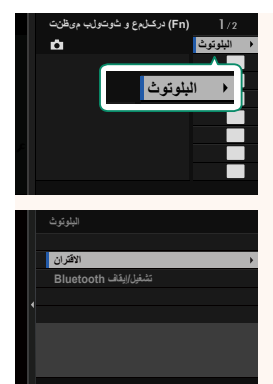

3 ظلل الاقتران واضغط على MENU/OK.

4 قم بتشغيل التطبيق على الهاتف الذي وإقران الهاتف الذي بالكاميرا. يتوفر المزيد من المعلومات من خلال الموقع الإلكتروني التالي: https://app.fujifilm-dsc.com/

> عند اكتمال عملية الإقران، ستتصل الكاميرا بالهاتف الذكي تلقائيًا عبر البلوتوث. ستظهر أيقونة هاتف ذكي وأيقونة بلوتوث بيضاء على شاشة الكاميرا عند إنشاء الاتصال.

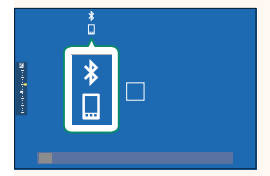

وجرد الانتهاء من إقران الأجهزة، سيتصل الهاتف الذي تلقائيًا بالكاميرا عند تشغيل التطبيق.
 يؤدي تعطيل البلوتوث في حال عدم اتصال الكاميرا بهاتف ذكي إلى تقليل استهلاك البطارية.

استخدام تطبيق الهاتف الذكى

اقرأ هذا القسم للاطلاع على معلومات حول الخيارات المتاحة لتنزيل الصور على هاتفك الذكي باستخدام تطبيق الهاتف الذكي.

المتابعة، حدد ON له إعداد Bluetooth/الهاتف الذي > تشغيل/إيقاف Bluetooth.

تحديد الصور وتنزيلها باستخدام تطبيق الهاتف الذي يمكنك تنزيل الصور المحددة على هاتف ذكي باستخدام تطبيق الهاتف الذكي.

📎 يمكنك الاطلاع على مزيد من المعلومات من خلال الموقع الإلكتروني التالي:

https://app.fujifilm-dsc.com/

تحميل الصور أثناء التقاطها سيتم تحديد الصور التي تم التقاطها مع تحديد ON لـ 🗹 ضبط التوصيل > إعداد Bluetooth/الهاتف الذي > أمر إرسال صورة تلقائي تلقائيًا من أجل تحميلها إلى الجهاز المقترن.

- وإذا تم تحديد ON لكل من إعداد Bluetooth/الهاتف الذي > تشغيل/إيقاف Bluetooth وإرسال صورة أثناء إذا من والما تحديد أثناء إيقاف أثناء إيقاف أثناء إيقاف أثناء إيقاف تشغيل الكاميرا.
- يؤدي تحديد ND له كل ضبط التوصيل > إعداد Bluetooth/الهاتف الذي > تغيير حجم الصورة لهاتف
   ذك 🖤 إلى تمكين الضغط وتقليل حجم الملف من أجل تحميله.

تحديد الصور من أجل تحميلها في قامَّة العرض

استخدم **أمر إرسال الصور > حدد الإطارات** لتحديد الصور من أجل تحميلها على هاتف ذكي أو جهاز لوحي مقترن عبر تقنية ®Bluetooth.

#### نسخ الصور إلى جهاز كمبيوتر: PC AutoSave

قم بتثبيت أحدث إصدار من تطبيق FUJIFILM PC AutoSave على جهاز الكمبيوتر الخاص بك من أجل تحميل الصور من الكاميرا عبر الشبكات اللاسلكية (Wi-Fi).

#### ، تطبيق FUJIFILM PC AutoSave

للتنزيلات والمعلومات الأخرى، تفضل بزيارة:

http://app.fujifilm-dsc.com/en/pc\_autosave/

#### أجهزة الكمبيوتر: الاتصالات اللاسلكية

يمكنك تحميل صور من الكاميرا باستخدام خيار حفظ PC تلقائي في قائمة العرض.

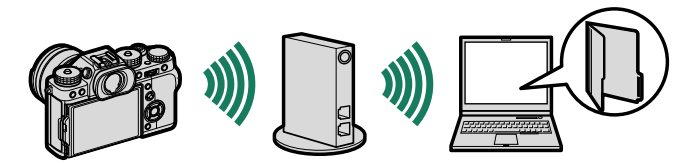

#### X-T3 دلیل المالك: 📺 266 إكسسوارات من Fujifilm

توفر Fujifilm الإكسسوارات الاختيارية التالية. للحصول على أحدث المعلومات حول الإكسسوارات الاختيارية المتاحة في منطقتك، راجع وكيل Fujifilm المحلي أو قم بزيارة الرابط التالي http://www.fujifilm.com/products/digital\_cameras/index.html

بطاريات Li-ion (ليثيوم أيون) قابلة للشحن

NP-W1265/NP-W126: يمكن عند الحاجة شراء بطاريات إضافية عالية السعة طراز NP-W1265/NP-W1265/NP-

شواحن البطارية

BC-W1265/BC-W126: يمكن شراء أجهزة شحن بطارية بديلة عند الحاجة. عند 20+° مئوية، يقوم

جهاز BC-W126S/BC-W126 بشحن بطارية NP-W126S/NP-W126 في حوالي 150 دقيقة.

توصيلات التيار المباشر

**CP-W126:** للتصوير أو العرض لفترات طويلة أو عند استخدام الكاميرا مع كمبيوتر، استخدم CP-W126 لتوصيل. الكاميرا بحول الطاقة CP-9S المزود مع مقابض البطارية الرأسية الاختيارية.

أجهزة تحكم عن بعد

RR-100: يُستخدم لتقليل اهتزاز الكاميرات والإبقاء على الحاجب مفتوحًا أثناء التعريض الضوئي (2,50 ملم).

ميكروفونات ستريو

MIC-ST1: ميكروفون خارجي لتسجيل الأفلام.

عدسات FUJINON

عدسات سلسلة XF/XC: عدسات قابلة للتغيير للاستخدام الحصري مع قاعدة FUJIFILM X.

**عدسات سلسلة FUJINON MKX**: العدسات السينمائية لقاعدة FUJIFILM X.

قنوات تمديد ماكرو

MCEX-11/16: تُثبت بين الكاميرا والعدسة للتصوير على نسب إعادة إنتاج عالية.

محولات تقريب

XF1.4X TC WR: يزيد الطول البؤري للعدسات المتوافقة بحوالي 1.4×.

**XF2X TC WR**: يزيد الطول البؤري للعدسات المتوافقة بحوالي 2.0×.

وصلات القاعدة

FUJIFILM M MOUNT ADAPTER: يسمح باستخدام الكاميرا مع مجموعة كبيرة من عدسات M-mount.

أغطية الجسم

BCP-001: تغطية قاعدة عدسة الكاميرا عند عدم تركيب العدسة.

أغطية العبن

EC-GFX/EC-XT S/EC-XT M/EC-XT L/EC-XH W: قم بتركيب أغطية العين لمعين المنظر لمنع تسرب الضوء إلى نافذة معن المنظر.

وحدات فلاش مزودة بقاعدة تثبيت

EF-X500: بالإضافة إلى التحكم اليدوي والتحكم في فلاش TTL، يُنسب لوحدة الفلاش القابلة للتركيب هذه الرقم الدليلي 50 (ISO ا00، م) وهي تدعم التزامن عالي السرعة (FP) مما يسمح باستخدامها مع سرعات الغالق التي تتجاوز سرعة مزامنة الفلاش. يمكن أيضًا استخدامها كوحدة فلاش رئيسية أو وحدة فلاش عن بعد للتصوير اللاسلكي عن بعد بالفلاش نظرًا لتميُّزها بحزمة بطاريَّة خيارية طراز EF-BP1 والتحكم بالفلاش اللاسلكي البصري من Fujifilm.

EF-BP1: حزمة بطارية لوحدات الفلاش الخاصة بقاعدة التثبيت. يستوعب حتى 8 بطاريات AA.

EF-42: يُنسب لوحدة الفلاش القابلة للتركيب هذه الرقم الدليلي 42 (100 50، م) وتدعم التحكم اليدوي والتحكم في الفلاش LTL.

**EF-X20**: يُنسب لوحدة الفلاش القابلة للتركيب هذه الرقم الدليلي 20 (ISO 100، م) وتدعم التحكم اليدوي والتحكم فى الفلاش TTL.

EF-20: يُنسب لوحدة الفلاش القابلة للتركيب هذه الرقم الدليلي 20 (IOO 100، م) وتدعم التحكم في الفلاش TTL (لا تدعم التحكم اليدوى بالفلاش).

مقابض البطارية الرأسية

VG-XT3: راجع "مقابض البطارية الرأسية".

الحامل ثلاثى القوائممقابض الحامل ثلاثى القوائم

TG-BT1: تتيح لك هذه المقابض تسجيل الأفلام أو التقاط الصور الفوتوغرافية أو ضبط الزوم في عدسات الزوم

الكهربي الآلي المتوافقة أثناء الإمساك بمقبض الحامل ثلاثي القوائم هذا بعد توصيله بالكاميرا عبر البلوتوث.

مقبض اليد

MHG-XT3: يتميز بوجود مقبض مطور. يمكن إزالة البطاريات وبطاقات الذاكرة مع بقاء المقبض في مكانه، حيث إن المقبض مزود بحاجز للتركيب بقواعد التثبيت السريع.

حقسة جلدية

BLC-XT3: هذه الحقيبة تتميز بكونها عملية ذات منظر جلدي فاخر وتأتي مزودة بقطعة قباش يحكن استخدامها لتغطية الكاميرا قبل وضعها في الحقيبة وفي غير ذلك من المناسبات، يحكن التقاط الصور مع إدخال البطاريات أو إزالتها مع بقاء الكاميرا في حقيبتها.

حزام المقبض

**GB-001**: يحسن المقبض. يتم تثبيته مع مقبض اليد لإحكام الإمساك أكثر.

طقم أغطية

**CVR-XT3:** طقم أغطية لـ 3⊡X. تحتوي على غطاء طرف المزامنة وغطاء قاعدة التثبيت وغطاء الموصل، بالإضافة إلى غطاءين لموصل مقبض البطارية الرأسى (أحدهما أسود اللون والآخر فضى اللون).

طابعات instax SHARE

SP-3/SP-2/SP-1: الاتصال عن طريق شبكة LAN اللاسلكية لطباعة الصور على فيلم instax.

🚺 ا تدعم هذه الكاميرا محوِّل طاقة التيار المتردد طراز AC-9V.

# **FUJIFILM**

# **FUJIFILM Corporation**

7-3, AKASAKA 9-CHOME, MINATO-KU, TOKYO 107-0052, JAPAN

https://fujifilm-x.com

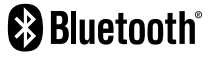

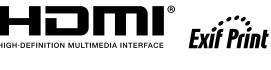

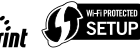

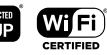

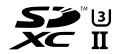